HHG – Exporting an Outbound Work Order

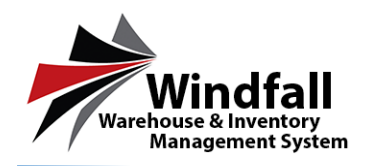

## HHG Process – Exporting an Outbound Work Order

## • Open the Outbound Work Order

• Click on the Customer button on the Dashboard. The Customer List screen will appear displaying all customers.

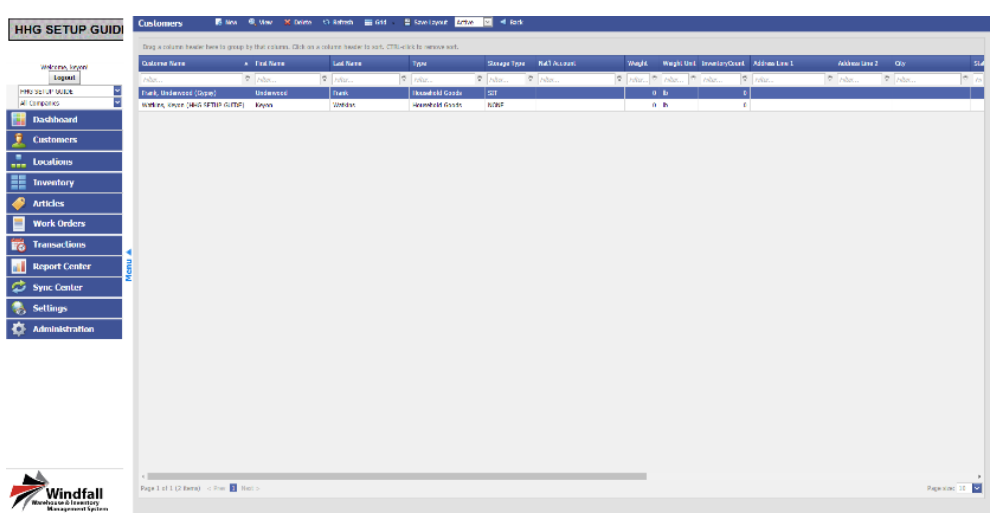

• Click on the Work Orders tab to open the work orders from this specific Customer.

| IG SETUP GUID               | ¢   | Customer      | : Gypsy     | 1             | S Nov         | S, Ver       | ¥ Delete    | Q Rahe        | a 📰 G14           | - <b>5</b> s | ore Lawest   | 4 🗵            | < Back    |                    |      |              |      |          |            |        |                    |                    |
|-----------------------------|-----|---------------|-------------|---------------|---------------|--------------|-------------|---------------|-------------------|--------------|--------------|----------------|-----------|--------------------|------|--------------|------|----------|------------|--------|--------------------|--------------------|
|                             | 1   | 🛅 Dota le     |             | Inventory     | 2.60          | al Uses      | 📒 Work (    | ntos 🖉        | 2 Attachments     | - 01         | Configuratio | n <b>1</b> 602 | Contros 🔐 | Sharing            |      |              |      |          |            |        |                    |                    |
| Weinerse, keysel<br>Togenet | ſ   | Dreg a colur  | nn haodar h | here to group | by that color | m. Ocken a c | alume hosdo | to sort. CTRL | click be nemowe a | eort.        |              |                |           |                    |      |              |      |          |            |        |                    |                    |
| S SETUP GUIDE               |     | Welcode:      | ine i       | Bak Ceda B    | urba A        | Scheinled De | were Date   | theody        | Code Rade         |              | deed         | General States | Wada      | nee Gode - Taken I | Re . | Assays of Ta | Des  | uste New | Reporter P | fane i | Installer Generals | Repuester Cest Dat |
| Companies 💌                 |     | (4)           | 0 - /       | nter          | 4             |              | ~           | Pitter.       | nter              | \$           | (A) O 🖌      | rites.         | 7 10c.    | * ma.              | ÷    | 191ar.       | P // | W        | ₹ 180      | 0      | Mar.               | * ma.              |
| Dashboard                   |     | arboard       | 3           | 15/10/002     |               | 85 25 2016   |             |               | WT5765            |              | Open         | Processing     | 812       |                    |      |              |      |          |            |        |                    |                    |
| Customers                   |     | Cetterne      |             |               |               |              |             |               | 11204             |              | Cassed       | Loses          | 112       |                    |      |              |      |          |            |        |                    |                    |
| Locations                   |     |               |             |               |               |              |             |               |                   |              |              |                |           |                    |      |              |      |          |            |        |                    |                    |
| Inventory                   |     |               |             |               |               |              |             |               |                   |              |              |                |           |                    |      |              |      |          |            |        |                    |                    |
| Articles                    |     |               |             |               |               |              |             |               |                   |              |              |                |           |                    |      |              |      |          |            |        |                    |                    |
| Work Orders                 |     |               |             |               |               |              |             |               |                   |              |              |                |           |                    |      |              |      |          |            |        |                    |                    |
| ransactions                 | 1   |               |             |               |               |              |             |               |                   |              |              |                |           |                    |      |              |      |          |            |        |                    |                    |
| leport Center               | Xen |               |             |               |               |              |             |               |                   |              |              |                |           |                    |      |              |      |          |            |        |                    |                    |
| iync Center                 |     |               |             |               |               |              |             |               |                   |              |              |                |           |                    |      |              |      |          |            |        |                    |                    |
| settings                    |     |               |             |               |               |              |             |               |                   |              |              |                |           |                    |      |              |      |          |            |        |                    |                    |
| Administration              |     |               |             |               |               |              |             |               |                   |              |              |                |           |                    |      |              |      |          |            |        |                    |                    |
|                             |     |               |             |               |               |              |             |               |                   |              |              |                |           |                    |      |              |      |          |            |        |                    |                    |
|                             |     |               |             |               |               |              |             |               |                   |              |              |                |           |                    |      |              |      |          |            |        |                    |                    |
|                             |     |               |             |               |               |              |             |               |                   |              |              |                |           |                    |      |              |      |          |            |        |                    |                    |
|                             |     |               |             |               |               |              |             |               |                   |              |              |                |           |                    |      |              |      |          |            |        |                    |                    |
|                             |     |               |             |               |               |              |             |               |                   |              |              |                |           |                    |      |              |      |          |            |        |                    |                    |
|                             |     |               |             | _             | _             | _            | _           |               | _                 | _            | _            | _              |           |                    |      |              |      |          |            |        |                    |                    |
| ۵.                          |     | Page 1 of 1 ( | (ten) -     | crose 🛐 A     | and to        |              |             |               |                   |              |              |                |           |                    |      |              |      |          |            |        |                    | Page storr 10      |
| Windfall                    | h   |               |             |               |               |              |             |               |                   |              |              |                |           |                    |      |              |      |          |            |        |                    |                    |

- From the Work Orders tab all available work orders will be displayed. In this case both the original Inbound Work Order and the previously created Outbound Work Order will be displayed.
- $\circ$   $\,$  Click on the outbound work order to view the line items.

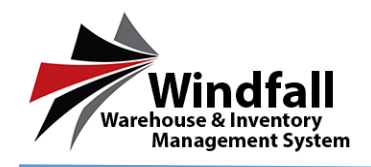

## HHG – Exporting an Outbound Work Order

| HUG SETUR GUIDI       | Work Order: 16W00004                          | 🖥 Save 🕅 Submit 🕸 6008 🖉          | 🖏 Print 🗳 Sync 🚽 Rack                                |                       |  |
|-----------------------|-----------------------------------------------|-----------------------------------|------------------------------------------------------|-----------------------|--|
| THIS OLI OF GUIDI     |                                               |                                   |                                                      |                       |  |
| Weissen beent         | Order Type Outerser<br>Outerail (2) Prack the | knywad (Gama) (c) HHC SETUP CUICE | Lond Type Status /<br>In: Humcheld Condo (M. Clasce) | Hatory                |  |
| Logout                | Ceder # Trig Color                            | Carrier                           | Plan da la face                                      |                       |  |
| HHS SETUP GUIDE       | WP9891 (M. Charge<br>And Simon!               | 4019                              |                                                      |                       |  |
| Deckhoord             | Defails Dates Organ                           | Tracking Shipping Other Agent A   | the here ents                                        |                       |  |
|                       | Minity Takin by                               | Adopted to Approved by            |                                                      |                       |  |
| Customers             | 001.#                                         |                                   |                                                      |                       |  |
| Locations             | Commonlo                                      |                                   |                                                      |                       |  |
| Inventory             |                                               |                                   |                                                      |                       |  |
| Articles              |                                               |                                   |                                                      |                       |  |
| Work Orders           |                                               |                                   |                                                      |                       |  |
| Transactions          | 🕐 Alle 🖉 Delete 🖏 De                          | rinuk 🥩 Ship 👔 🖂 🔟 Shavproo       | cased inchema                                        |                       |  |
|                       | a 🗆 A Trat                                    | Conservation Secretaria           | Levelante de lier                                    | d Departed Departured |  |
| Report Center         | □ P ·····                                     |                                   |                                                      |                       |  |
| 💋 Sync Center         |                                               | Tourie                            |                                                      | 100 1                 |  |
| 🜏 Settings            | -                                             |                                   |                                                      |                       |  |
| Administration        |                                               |                                   |                                                      |                       |  |
| <u>.</u>              |                                               |                                   |                                                      |                       |  |
|                       |                                               |                                   |                                                      |                       |  |
|                       |                                               |                                   |                                                      |                       |  |
|                       |                                               |                                   |                                                      |                       |  |
|                       |                                               |                                   |                                                      |                       |  |
|                       | -                                             |                                   |                                                      |                       |  |
|                       |                                               |                                   |                                                      |                       |  |
| <b>N</b> .            |                                               |                                   |                                                      |                       |  |
| Windfall              |                                               |                                   |                                                      |                       |  |
| Warehouse & Investory |                                               |                                   |                                                      |                       |  |

## • Export the Work Order

- From the Open work order click on the Sync button.
- The FastTrack Sync Center will be displayed with the Work Order number present and the line items displayed below.
- There is an option to notify a driver via email. This will send the driver an email with the order number along with instruction on how to download the order to their device.
- Click the **Expert** button to send this order back to the sync server. A pop up will appear confirming the order was successfully exported.

| HHG SETUP GUID             | 51  | ine Genter | - 1 HA       |              |      |                                              |    |      |            |                  |                                      |                       |        |  |
|----------------------------|-----|------------|--------------|--------------|------|----------------------------------------------|----|------|------------|------------------|--------------------------------------|-----------------------|--------|--|
| Welcome, becard<br>Toposit |     | Mo         | obile<br>ver |              |      | Domouny<br>III IS SETUP GLOD<br>Agent<br>301 |    |      |            |                  | Washesse<br>(12) (14) Setter Guide,) |                       |        |  |
| Al Corganies 🖉             | 3   | wark ord   | 3 T          |              |      | notify diversits criait:                     |    |      |            |                  |                                      |                       |        |  |
| 2 Customers                | ľ   | Expert     |              |              |      |                                              |    |      |            |                  |                                      |                       |        |  |
| Locations                  |     |            | -            |              |      |                                              |    |      |            |                  |                                      |                       |        |  |
| Inventory                  | Г   | Outbard    |              | werk Order # |      | Load Type                                    |    |      | - Orgin    |                  |                                      | C00010001             |        |  |
| Articles                   | L   | (a) -      |              | 16W00005     |      | Mousehold Goods                              |    |      | (10.30     | Street provided) |                                      | (no address provided) |        |  |
| Work Orders                | L   |            |              | ×            |      | <b>2</b>                                     |    |      |            |                  |                                      |                       |        |  |
| Transactions               | 1   | Comments   |              |              |      |                                              |    |      | ing staat. | 201 F            |                                      |                       |        |  |
| 👔 Report Center            | Mer | a 40de     | 1012         | Distance     | Inte | Osciation                                    | 08 | Deg. | Poc.       | Overage          |                                      |                       |        |  |
| 🗢 Sync Center              |     |            | 5548068068   |              |      | TV/Ter 35-59 - R00                           |    |      |            | E                |                                      |                       | î      |  |
| 🔒 Settings                 |     |            |              |              |      |                                              |    |      |            |                  |                                      |                       |        |  |
|                            |     |            |              |              |      |                                              |    |      |            |                  |                                      |                       |        |  |
| Administration             | L   |            |              |              |      |                                              |    |      |            |                  |                                      |                       |        |  |
| Administration             | l   |            |              |              |      |                                              |    |      |            |                  |                                      |                       |        |  |
| Administration             | l   |            |              |              |      |                                              |    |      |            |                  |                                      |                       |        |  |
| Administration             |     |            |              |              |      |                                              |    |      |            |                  |                                      |                       |        |  |
| Administration             |     |            |              |              |      |                                              |    |      |            |                  |                                      |                       |        |  |
| 🏚 Administration           |     |            |              |              |      |                                              |    |      |            |                  |                                      |                       |        |  |
| Administration             |     |            |              |              |      |                                              |    |      |            |                  |                                      |                       |        |  |
| Mindfall                   |     |            |              |              |      |                                              |    |      |            |                  |                                      |                       | и<br>2 |  |

• Click OK.

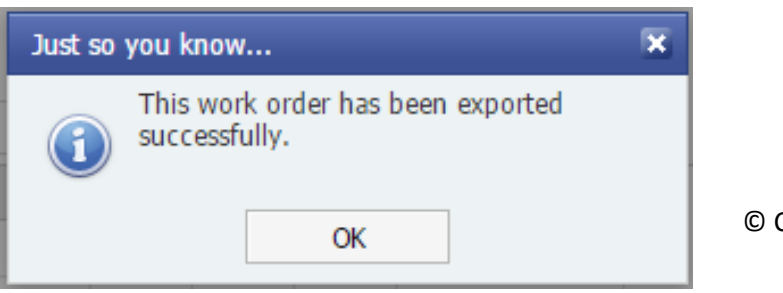

© Copyright 2016 Asset Controls Inc

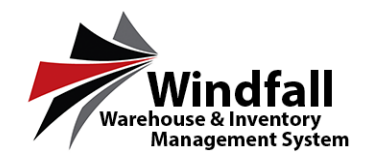

• The export will occur and the order is now updated with a green check mark next to the work order number.

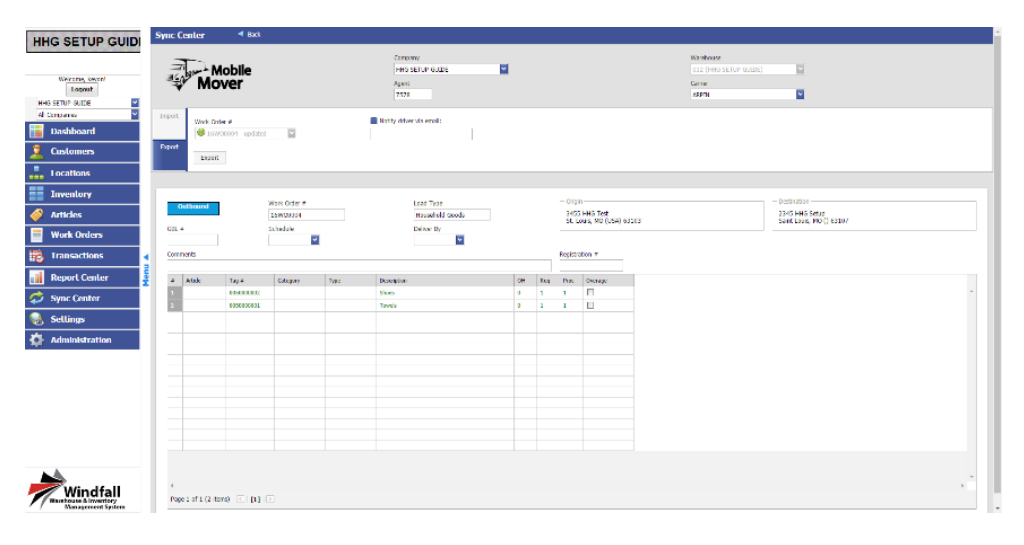